# 請求管理ロボ for Salesforce レコードの検索・編集・連携手順書 Ver1.0.0

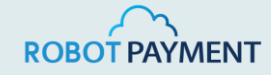

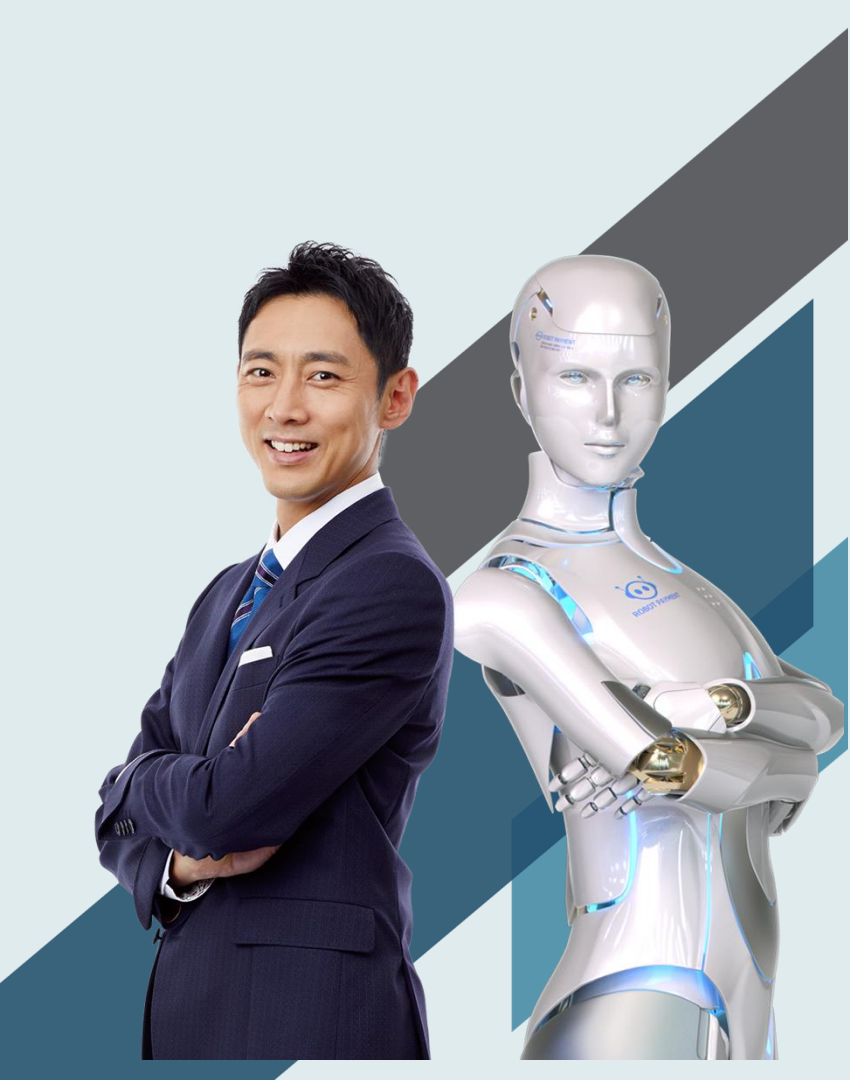

#### レコードの検索・編集・連携関連業務

- 1. 請求情報
  - 1-1. 請求情報の検索
  - 1-2.請求情報の編集
  - 1-3. 編集した請求情報を請求管理ロボへ連携
- 2. 取引先
  - 2-1. 取引先の編集
  - 2-2. 編集した取引先を請求管理ロボへ連携
- 3. 請求先部署
  - 3-1.請求先部署の編集
  - 3-2. 編集した請求先部署を請求管理ロボへ連携
- 4. 請求書
  - 4-1.請求書の編集
  - 4-2. 編集した請求書を請求管理ロボへ連携
- 5. 決済情報
  - 5-1. 決済情報の編集
  - 5-2. 編集した決済情報を請求管理ロボへ連携

# 検索・編集・連携関連業務

# 1. 請求情報

# 1-1. 請求情報の検索

所規請求情報作成

1. 請求管理ロボを表示し、請求情報検索ボタンを押下

| -                                         | すべて ▼                                  | *• 🖬 🚓 ? 🌣 🐥 🐻                     |
|-------------------------------------------|----------------------------------------|------------------------------------|
| 請求管理ロボ ホーム 取引先 〜 請求先部署 〜                  | 決済情報 ~ 商談 ~ 請求情報検索 請求書 ~ 連携エラーログ ~ 請求常 | 會理ロボへ削除連携バッ ∨ 最終参照日 ∨ 請求管理ロボ ヘルプ 🕕 |
| 四半期パフォーマンス<br>完了済み ¥0 進行中(>70%) ¥0 目標 - ダ | 今日 2:09 午後 の時点 🤇 🥙                     | アシスタント<br>                         |

#### 2. 検索したい請求情報検索の条件を入力し、検索ボタンを押下

…… 請求管理□ポ(設… ホーム 請求元設を 請求元超書 ◇ 請求元組当者 ◇ 請求元級行□星/ダーン ◇ 請求元級行□星 ◇ 商品 ◇ 請求管理□ポヘルプ ・取引先 ◇ × ・請求債報検索 ◇ ×

| 取引先       | 取引先1        | ۹          |         | 決済手     | <ul> <li>✓ 0.銀行振込</li> <li>□ 1:クレジットカード</li> <li>□ 2:し、クチェック</li> <li>□ 3:00□原源軸</li> </ul>                   | 虫眼鏡を押下し、    |
|-----------|-------------|------------|---------|---------|----------------------------------------------------------------------------------------------------|-------------|
| 請求書発行日    | 年/月/日       | _~         | 年/月/日   |         |                                                                                                    | 新規ウィンドウにて   |
| 対象期間開始日   | 年/月/日       | ~          | 年/月/日   | 請求タイ    | 単発 定期定額 定期從量                                                                                                  | 検索し、該当の取引名を |
| 請求先邮署     | 複数請求先部署入力可  | 100<br>100 |         | 商品コー    | 商品コード                                                                                                    |             |
| 請求元部署     | すべて         |            | ~       | 商品      | 商品名                                                                                                    |             |
| 請求元担当者    | 複数請求元担当者 入力 | 可能         |         | グループコー  | グループコード                                                                                                    |             |
| 請求情報ステータス | 有効   停山     | :          | 完了 ドラフト | 遺作ステータン | 未連携・更新情報未連携         データ不備           連携待ち         連携成功           連携特応         連携成功           連携キ助(運作生物(運作工ラー)) | )           |

# 3. 絞込した検索条件に合う請求情報が表示される

| 請求管理 | <b>里ロボへ登録処理</b> 請求書発行 最新請求ス | スケジュール取得 請求管理ロボへ停止処理 講 | 求管理ロボへ停止解除処理 売上無効化処理ページへ移動 削除 | << < >> 1/1ページ(全ページ |
|------|-----------------------------|------------------------|-------------------------------|---------------------|
|      | 請求情報名 ↓                     | 請求情報番号                 | 取引先                           | 請求先部署               |
|      | 202102-23                   | 102                    | 取引先 1                         | 直接登録請求先部署           |
|      | 202102-21                   | 100                    | 取引先1                          | 直接登録請求先卸署           |
|      |                             |                        |                               |                     |

# 1-2.請求情報の編集

1. 請求情報検索画面で編集したい請求情報を表示し、請求情報名を押下

|                        |                      |                                          | 連携失敗(データ不備) 連携失敗(通 |
|------------------------|----------------------|------------------------------------------|--------------------|
|                        |                      | ビュー設定 検索 検索条件クリア                         |                    |
| 管理ロボへ登録処理 請求書発行 最新請求スケ | ジュール取得 請求管理ロボへ停止処理 請 | 「「「「「「」」」、「「」」、「「」」、「「」」、「「」」、「」、「」、「」、「 | 削除 << < > >> 1     |
| 請求情報名 ↓                | 請求情報番号               | 取引先                                      | 請求先部署              |
| 202102-23              | 102                  | 取引先 1                                    | 直接登録請求先部署          |

### 2.請求情報詳細ページで編集を押下

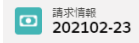

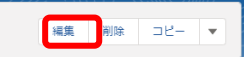

# 1-2. 請求情報の編集

# 3. 編集したい項目を入力し保存を押下

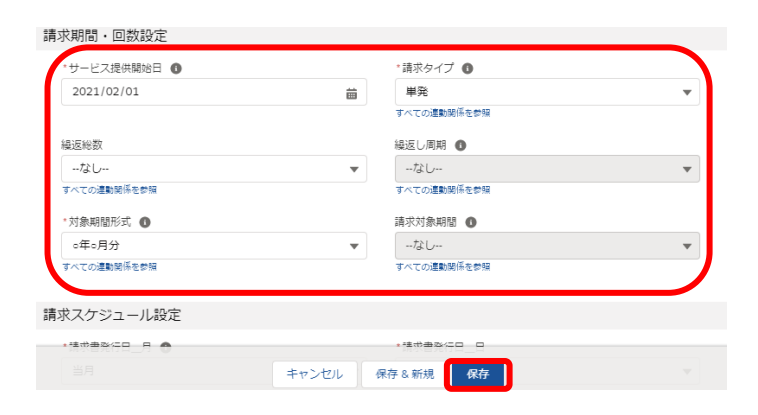

X

# 1-3. 編集した請求情報を請求管理ロボへ連携

1. 請求情報詳細画面の右上部にある▼を押下し、請求管理ロボへの登録連携を押下

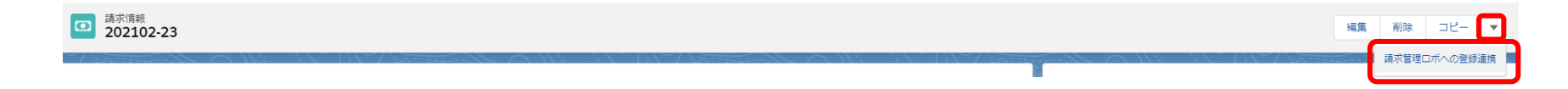

2. 確認メッセージを確認し、OKを押下

請求管理ロボに商品の登録・編集内容を連携して宜しいでしょうか?

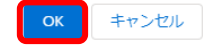

# 2. 取引先

# 2-1. 取引先の編集

#### 1. 取引先タブから編集したい取引先を押下 請求管理ロボ (設... ホーム 請求元設定 請求元部署 > 請求元担当者 > 請求元銀行口座パターン > 請求元銀行口座 > 商品 > 請求管理ロボ ヘルプ \*取引先 ~ × \* 請求情報 ~ × <sup>取引先</sup> 最近参照したデータ ▼ インボー 新規 Q このリストを検索.. \$• ≣• C' ø C 5個の項目・数秒前に更新されました 取引先名 ◇ 取引先 部門 ✓ 電話 ✓ 取引先 所有者(別名) $\sim$ 取引先1 開テスト 1 閣テスト 2 テスト\_0002 2 問テフト

### 2. 取引先詳細ページから編集を押下

|          | 請求管理ロボ                   | (設 木-   | ・ム 請求元設定 | 請求元部署 🗸                                | 請求元担当者 🗸 | 請求元銀行口座パターン 🗸  | 請求元銀行口座 🔨      | / 商品 /      | 請求管理ロボ ヘルプ | *取引先 ∨ × | *請求情報 〜 X |          |       |         | / |
|----------|--------------------------|---------|----------|----------------------------------------|----------|----------------|----------------|-------------|------------|----------|-----------|----------|-------|---------|---|
| <b>F</b> | <sup>取引先</sup><br>取引先1 ▲ |         |          | ////////////////////////////////////// |          | nuur nuxszatt. | ////.==\\\\:\/ | - TOTINI VI | 11385711   |          |           | + フォローする | 削除 編集 | 新規請求先部署 |   |
| 種別       | 電話                       | Web サイト | 取引先 所有者  | 取引                                     | 先部門 業種   |                |                |             |            |          |           |          |       |         |   |

# 2-1. 取引先の編集

# 3. 編集内容を入力し、保存を押下

| -ドになります。初回    | 連携後は変更できませ | 取引先 | 1を編集     |  |   |
|---------------|------------|-----|----------|--|---|
| 取引先コード        |            |     | *取引先名    |  |   |
| torihikisaki1 |            |     | 取引先1     |  |   |
|               |            |     | 親取引先     |  |   |
|               |            |     | 取引先を検索   |  | ۹ |
| 1.積書利用住所情     | 報          |     |          |  |   |
| 住所(請求先)       |            |     |          |  |   |
| 国(請求先)        | 郵便番号(請求先)  |     |          |  |   |
|               |            |     |          |  |   |
| 都道府県(請求先)     | 市区郡(請求先)   |     |          |  |   |
|               |            |     |          |  |   |
| 町名・番地(請求先)    |            |     |          |  |   |
|               |            |     |          |  |   |
|               |            | li  |          |  |   |
|               |            |     |          |  |   |
| 「求管理ロボ連携      | 状態         |     |          |  |   |
| 操作ステータス 🕻     | •          |     | エラーメッセージ |  |   |
| 連携成功          |            | •   |          |  |   |
|               |            |     |          |  | / |
| 連携済み          |            |     | 停止フラグ    |  |   |
| <b>~</b>      |            |     | なし       |  | • |
| 情報同期フラグ       |            |     | 停止済みフラグ  |  |   |
|               |            |     |          |  |   |

# 2-2. 編集した取引先を請求管理ロボへ連携

# 1. 取引先詳細画面の右上部にある▼を押下し請求管理ロボへ更新処理を押下

|      | <sub>取引先</sub><br>取引先1 🔺 |           |         |              |            | + フォローする 削除 | 編集  | 新規請求先部署 ▼          |
|------|--------------------------|-----------|---------|--------------|------------|-------------|-----|--------------------|
| 毎日   | #15                      | Web #     | 取引失 所有考 | 10214는 ARPS  | <b>#</b> 1 |             | ÷   | f規決済手段             |
| 1203 | PEac                     | Web 2-11. | テスト開発   | NY.3126 BM 3 | 24012      |             | . I | <b>事求管理ロボヘ更新処理</b> |

### 2. 確認メッセージを確認し、OKを押下

請求管理ロボへ請求先編集内容を連携して宜しいでしょうか?

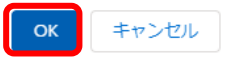

# 3. 請求先部署

## 3-1.請求先部署の編集

#### 1. 請求先部署タブから編集したい請求先部署を押下

|      | 請求管理ロボ                      | (設 ホー | ム 請求元設定  | 請求元部署 🗸             | 請求元担当者 🗸 | 請求元銀行口座パターン 🗸 | 請求元銀行口座 🗸 | 商品 🗸 | 請求管理ロボ ヘルプ                 | *取引先 🗸  | *請求先部 | ₹ ∨ X         |       |         |         |       |               |
|------|-----------------------------|-------|----------|---------------------|----------|---------------|-----------|------|----------------------------|---------|-------|---------------|-------|---------|---------|-------|---------------|
| 5211 |                             |       | Mite Hiv | ∽/][(_ <i>[[]];</i> | ~        |               |           |      | 11111 <i>C - 11</i> 185-71 | ( ////: |       | XXXX JIIIliti |       | [[]];=\ |         | 11:10 | <u>x ////</u> |
| €₽   | <sub>請求先部署</sub><br>最近参照したテ |       |          |                     |          |               |           |      |                            |         |       |               |       |         | 新規      | 1     | ィンポー          |
| 7 個の | 項目・数秒前 に更新され                | ほした   |          |                     |          |               |           |      |                            |         |       | ର ଅଭ୍ୟ        | ストを検索 | \$ -    | III • ( | C 🖉   | 6             |
|      | 請求先部署名                      |       |          |                     |          | ◇ 取引先         |           |      |                            | ~ i     | 重携済み  |               |       |         |         |       | $\sim$        |
| 1    | 販売代理店店子                     |       |          |                     |          | 取引先1          |           |      |                            |         | ~     |               |       |         |         |       |               |

#### 2. 請求先部署詳細ページから編集を押下

請求管理ロボ (設... ホーム 請求元設定 請求元郎署 > 請求元担当者 > 請求元銀行口座パターン > 請求元銀行口座 > 商品 > 請求管理ロボヘルブ \* 取引先 > × ・請求先部署 > ×

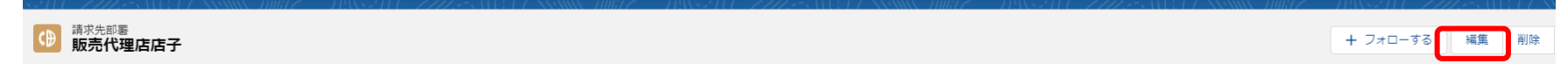

# 3-1.請求先部署の編集

# 3. 編集内容を入力し、保存を押下

| 宛名3 🕦                                       | 手数料自動消込許容金額                    |   |
|---------------------------------------------|--------------------------------|---|
| エラーメッセージ                                    | *販売代理店<br>(3) 販売代理店部署          | × |
|                                             | レコードタイプ<br>販売代理店店子             |   |
| 求書メール送信先                                    |                                |   |
| *メールアドレス<br>ueda.michiko@robotpayment.co.jp |                                |   |
| CC送信先メールアドレス                                | 追加CCメールアドレス③                   |   |
| 金丸パイルテレスの                                   | 1000メードフトレスで<br>キャンセル 保存を新想 保存 |   |

✓ 請求先部署 "販売代理店店子" が保存されました。 ×

# 3-2. 編集した請求先部署を請求管理ロボへ連携

### 1. 請求先部署詳細画面の右上部にある▼を押下し請求管理ロボへ更新処理を押下

請求管理□ボ(設... ホーム 請求元設定 請求元部署 > 請求元担当者 > 請求元銀行口座パターン > 請求元銀行口座 > 商品 > 請求管理ロボヘルプ ・取引先 > × ・請求先部署 > ×

| ○ 「● 「「「「」」である「「」」である。 ● 「「「」」である。 ● 「「」」である。 ● 「「」」である。 ● 「」「」」である。 ● 「」」である。 ● 「」」 ● 「」」である。 ● 「」」である。 ● 「」」である。 ● 「」」 ● 「」」 ● 「」」 ● 「」」 ● 「」」 ● 「」」 ● 「」」 ● 「」」 ● 「」」 ● 「」」 ● 「」」 ● 「」」 ● 「」」 ● 「」」 ● 「」」 ● 「」」 ● 「」」 ● 「」」 ● 「」」 ● 「」」 ● 「」」 ● 「」」 ● 「」」 ● 「」」 ● 「」」 ● 「」」 ● 「」」 ● 「」」 ● 「」」 ● 「」」 ● 「」 ● 「」 ● |         |                     | + フォローする | 編集 | 削除      | שצ-   |    |
|----------------------------------------------------------------------------------------------------|---------|---------------------|----------|----|---------|-------|----|
|                                                                                                    | - I com | $\sim$ )/, $\sim$ / |          | 3  | 央済情報登録  |       |    |
| 関連 詳細                                                                                                    | 活動      | Chatter             |          | Ĩ  | 青求管理ロボ! | へ登録処理 | וכ |

2. 確認メッセージを確認し、OKを押下

請求管理ロボへ請求先部署の登録・編集内容を連携して宜しいでしょうか?

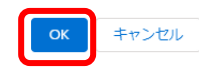

# 4. 請求書

### 4-1. 請求書の編集

#### 1. 請求書タブから編集したい請求書を押下 請求管理ロボ (設... ホーム 請求元設定 請求元部署 🗸 請求元担当者 🗸 請求元銀行口座パターン 🗸 請求元銀行口座 🗸 商品 🗸 請求管理ロボ ヘルプ \* 取引先 🌳 🗙 🔹 \* 請求先部署 🐦 🗙 🔹 \* 請求情報検索 ★ \*請求書 〜 ★ $\sim$ <sub>請求書</sub> 最近参照したデータ ▼ **▼** 新規 インポート Q このリストを検索.. \$ **•** Ⅲ • C 7個の項目・2分前に更新されました 請求書名 1 2021010000007 2 2021010000005

#### 2. 請求書詳細ページから編集を押下

| 請求書     202101000007 | [編集] 削除 コピー ▼ |
|----------------------|---------------|
| 問油 ≇¥編               | 活動            |

# 4-1. 請求書の編集

# 3. 編集内容を入力し、保存を押下

| 請求書名          |       | 請求書番号        |   |
|---------------|-------|--------------|---|
| 2021010000007 |       | 202101000007 |   |
| 取引先           |       | 請求先部墨        |   |
| 取引先1          | ×     | 直接登録請求先部署    | × |
| 夬濟情報          |       |              |   |
| 🏦 銀行振込        | ×     |              |   |
| 肖込ステータス       |       | 未消込金額        |   |
| 完了            | •     | ¥O           |   |
| 夫済日           |       | 請求書更新日       |   |
| 2019/05/15    | 曲     | 2021/02/03   | i |
| エラーメッセージ      |       | 所有者          |   |
|               |       | 😸 テスト 開発     |   |
| 文書作成時占の情報     | キャンセル | 保存&新規保存      |   |

# 4-2. 編集した請求書を請求管理ロボへ連携

#### 1. 請求書詳細画面の右上部にある▼を押下し請求書データ変更を押下

👬 請求管理口ボ (設... ホーム 請求元設定 請求元部署 🗸 請求元担当者 🗸 請求元銀行口座パターン 🗸 請求元銀行口座 🗸 商品 🗸 📑 読書 🗸 🗴 さらに表示 💌 💉

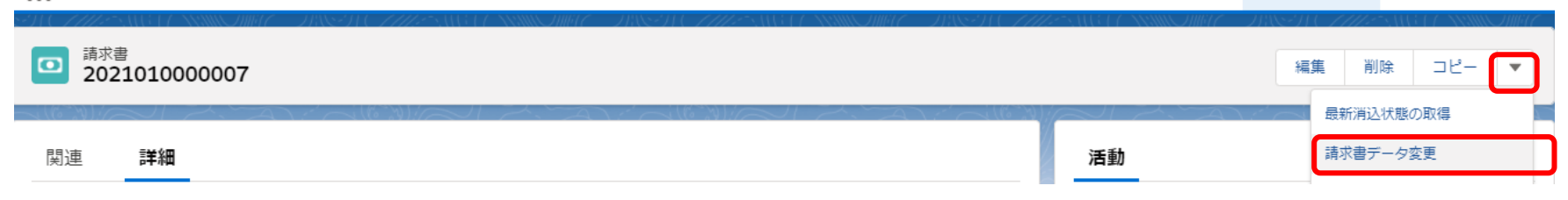

#### 2. 確認メッセージを確認し、OKを押下

対象請求書の変更内容を連携して宜しいでしょうか?

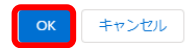

# 5. 決済情報

# 5-1. 決済情報の編集

| 1.                      | <ol> <li>決済情報タブから編集したい請求書を押下</li> </ol> |      |     |       |          |          |                           |           |        |          |       |                |
|-------------------------|-----------------------------------------|------|-----|-------|----------|----------|---------------------------|-----------|--------|----------|-------|----------------|
| ***                     | 請求管理口オ                                  | 、〔設… | ホーム | 請求元設定 | 請求元部署 🗸  | 請求元担当者 🗸 | 請求元銀行口座パターン 🗸             | 請求元銀行口座 🗸 | 商品 🗸 🔹 | 決済情報 🗸 🗙 | さらに表示 | ▼ , <b>/</b> * |
| <u>そり</u><br>()<br>8 個の |                                         |      |     |       |          |          |                           |           |        |          |       |                |
|                         | 決済手段名                                   |      |     | ~ 取   | 闭先       | ,        | <ul><li>レコードタイプ</li></ul> |           | ∨ 連携済み |          | ,     | ~              |
| 1                       | 銀行振込                                    |      |     | B     | <u> </u> |          | 0:銀行振込                    |           | ~      |          |       | •              |

# 2. 請求情報詳細ページから編集を押下

|     | 請求管理ロボ (設…          | ホーム         | 請求元設定      | 請求元部署 🗸 | 請求元担当者 🗸                  | 請求元銀行口座パターン 🗸            | 請求元銀行口座 🗸                 | 商品 🗸   | * 決済情報 🗸 🗙 | さらに表示 🔻 💉 |
|-----|---------------------|-------------|------------|---------|---------------------------|--------------------------|---------------------------|--------|------------|-----------|
| Â   | 決済情報<br><b>銀行振込</b> | -288-71 (-) |            |         | 1888) ( <i>- 7772</i> - 8 | 11 - XXXXX MIREC — XXX-9 | 10 <i>7118</i> 5311877311 |        | 編集削除       |           |
| -16 |                     |             | $\sim 100$ | N. TAN  |                           |                          | $(\mathbb{C})$            | A. MAN |            | JIZ. TA   |

# 5-1.決済情報の編集

# 3. 編集内容を入力し、保存を押下

銀行振込を編集

| 情報         |              |        |  |  |  |  |  |
|------------|--------------|--------|--|--|--|--|--|
| 取引先        | *決済情報コード 🕕   |        |  |  |  |  |  |
| 取引先 1      | ginkou       | ginkou |  |  |  |  |  |
| *決済手段名     | 登録状態         |        |  |  |  |  |  |
| 銀行振込       | 登録完了         | •      |  |  |  |  |  |
| レコードタイプ    | エラーメッセージ     |        |  |  |  |  |  |
| 0:銀行振込     |              |        |  |  |  |  |  |
|            |              |        |  |  |  |  |  |
| 口应用注意的     |              |        |  |  |  |  |  |
| 山坐倒建情報     |              |        |  |  |  |  |  |
| 振込元口座名義    | 請求元銀行口座パターン  |        |  |  |  |  |  |
|            |              | ×      |  |  |  |  |  |
| 請求管理口术連携状態 |              |        |  |  |  |  |  |
|            | キャンセル保存&新規保存 |        |  |  |  |  |  |
|            | 後年プラクト       |        |  |  |  |  |  |

 $\times$ 

✓ 決済情報 "銀行振込" が保存されました。

# 5-2. 編集した決済情報を請求管理ロボへ連携

1. ▼を押下し請求書データ変更を押下

請求管理ロボ (設… ホーム 請求元設定 請求元部署 🗸 請求元担当者 🗸 請求元銀行口座パターン 🗸 請求元銀行口座 🗸 商品 🗸 \*決済情報 🗸 🗙 さらに表示 🔻 🖌 決済情報 削除 コピー 編集 銀行振込 • 請求管理ロボへ登録処理

#### 2. 確認メッセージを確認し、OKを押下

請求管理ロボに決済情報の登録・編集内容を連携して宜しいでしょうか?

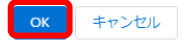